राष्ट्रीय प्रौद्योगिकी संस्थान रायपुर के वेबसाइट http://www.nitrr.ac.in के होमपेज पर "Online Fee Payment (ऑनलाइन फी पेमेंट)" पर क्लिक करे ।

Please visit National Institute of Technology Raipur official website http://www.nitrr.ac.in ,please click to "Online Fee Payment" located in the homepage.

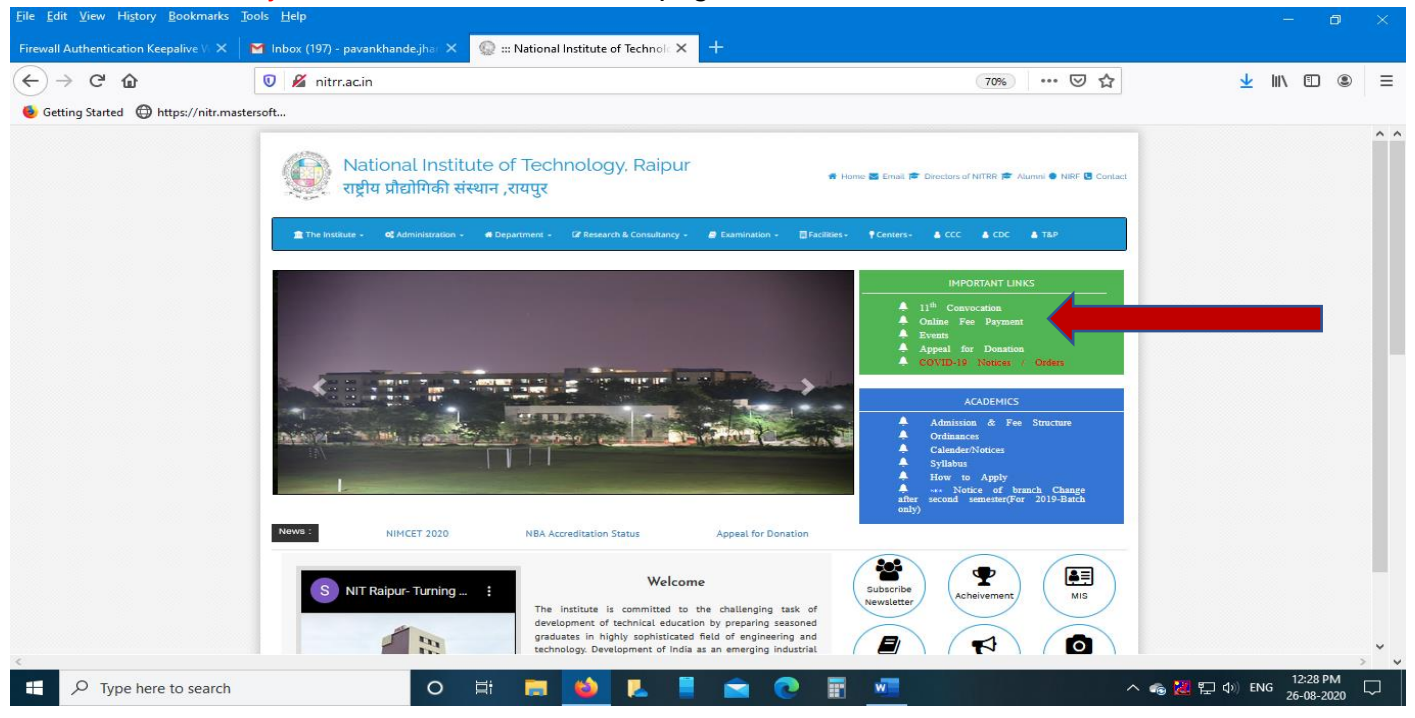

- इस वेबपेज के एसबीआई पेमेंट गेटवे पर क्लिक करे ।
- Click on SBI Payment Gateway of this webpage.

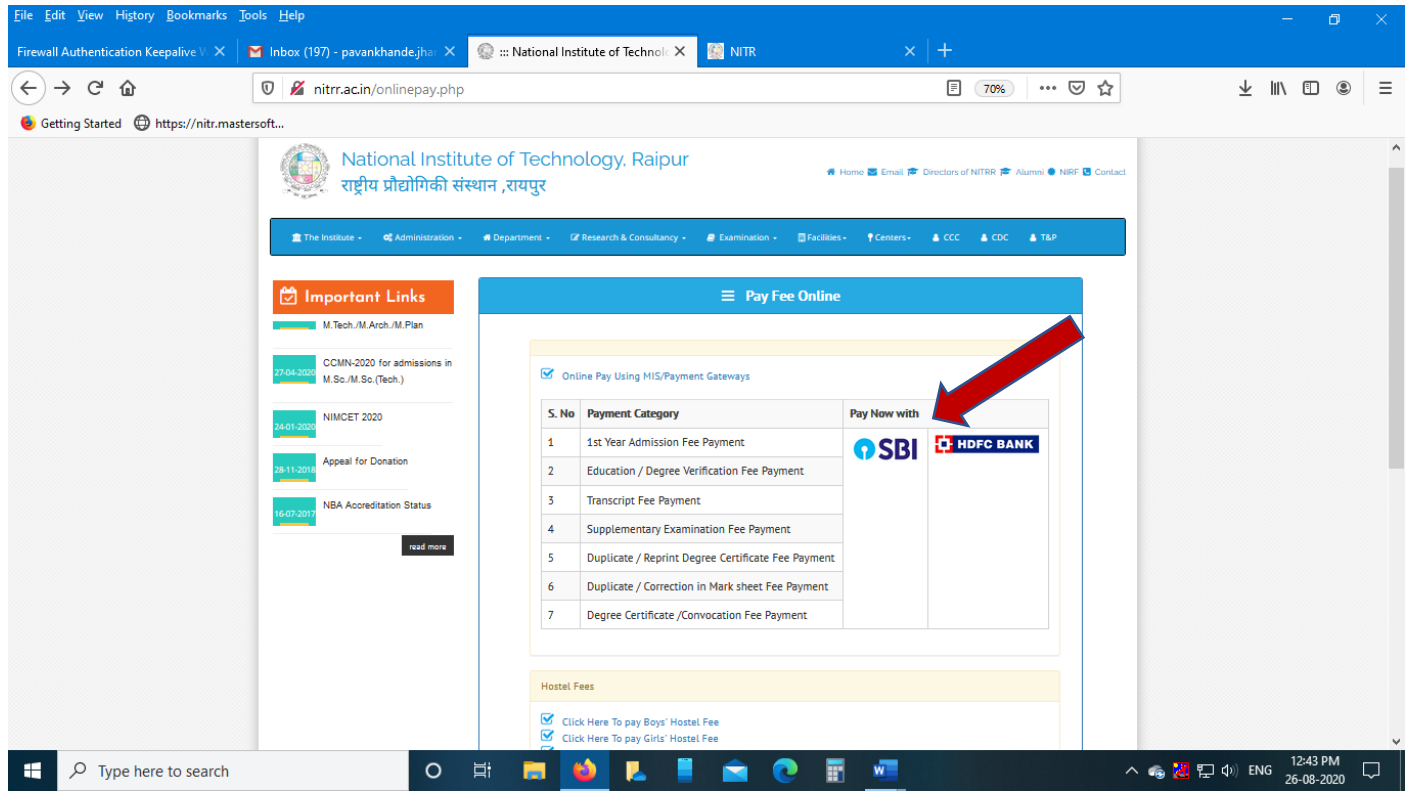

## इस वेबपेज में चेक बॉक्स को क्लिक करके "प्रोसेस" बटन पर क्लिक करें ।

## Please select the check box then click to "Process" Button

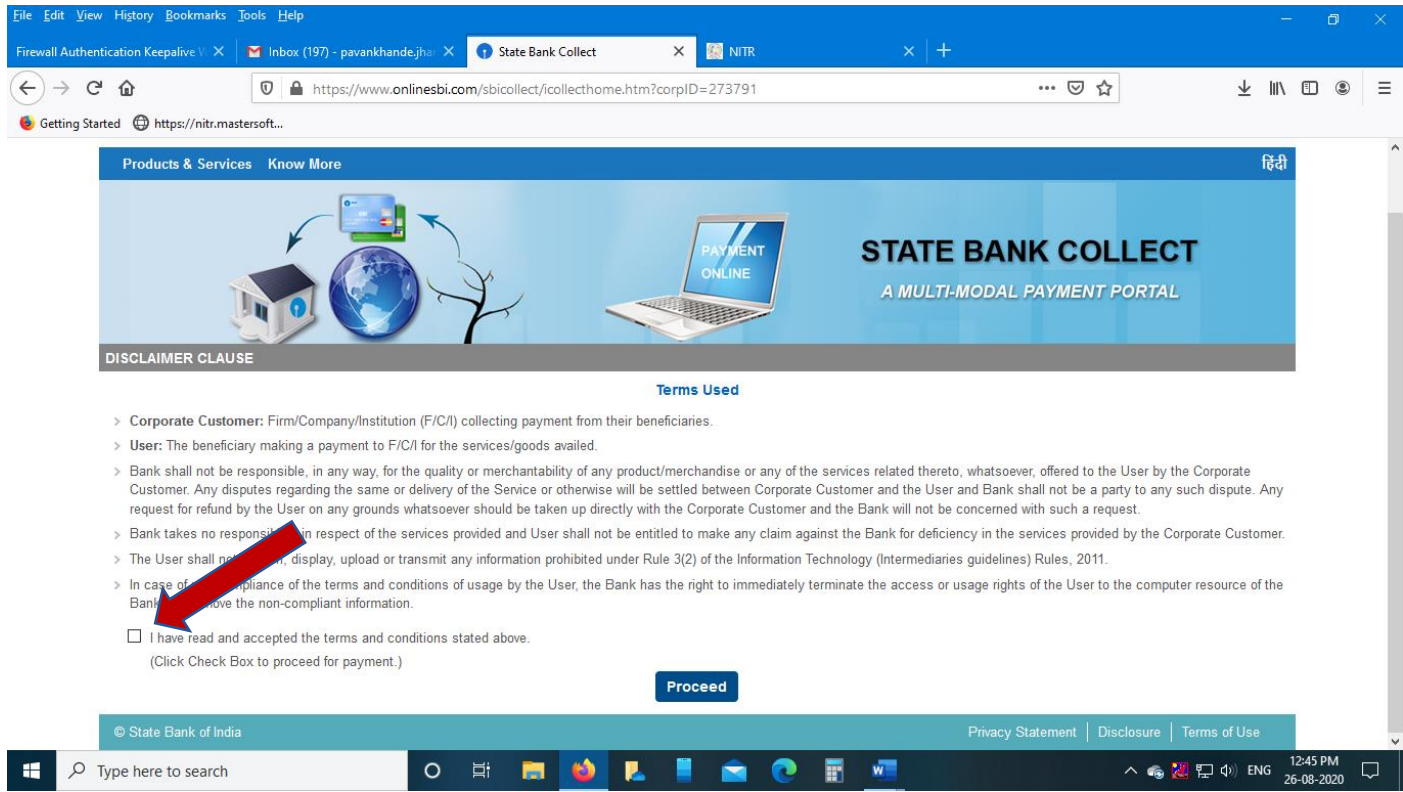

"पेमेंट केटेगरी" को चुने जिसके लिए पेमेंट करना चाहते है जैसे "Verification of Education/Degree fee" Select "Payment Category" for which you want to make payment like "Verification of Education/ Degree fee".

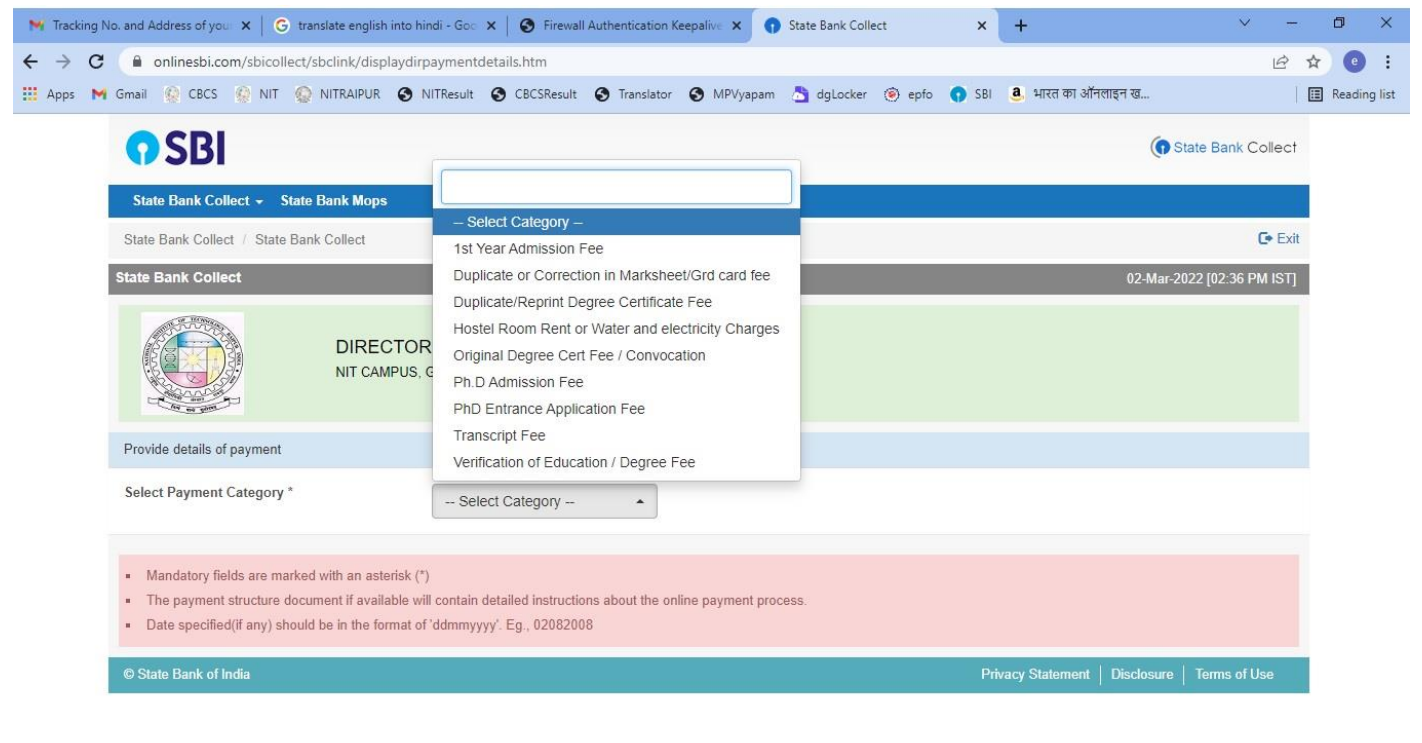

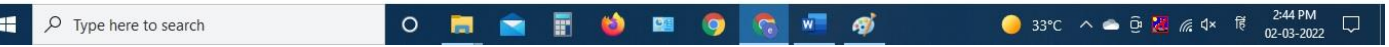

Payment category के अनुसार मांगी गई जानकारी भरकर Submit बटन पर क्लिक करें । Filling the requested information according to the payment category, click on the Submit button.

| 🐂 Tracking No. and Address of you 🗙 📔 G translate english | into hindi - Goc 🗙 📔 🕄 Fi                                                                                                    | rewall Authentication Keepa | live 🗙 🌎 State Bank Col | llect X                                                            | +                  | ~ - 0 ×                                                          |
|-----------------------------------------------------------|----------------------------------------------------------------------------------------------------|-----------------------------|-------------------------|--------------------------------------------------------------------|--------------------|------------------------------------------------------------------|
| ← → C ⓐ onlinesbi.com/sbicollect/payment/sh               | owpayment details.htm                                                                                                    |                             |                         |                                                                    |                    | Q 🖻 ☆ 💿 :                                                        |
| 🛗 Apps 附 Gmail 🚱 CBCS 🧔 NIT 🧔 NITRAIPUR                   | S NITResult S CBCSR                                                                                                    | esult 🔇 Translator 🔇        | MPVyapam 🁌 dgLocker     | 🛞 epfo 🕥 SBI                                                       | 🧕 भारत का ऑनलाइन ख | Reading list                                                     |
| <section-header></section-header>                         | NERCENT         OCCURNATION           NERCENT         OCCURNATION           NERCENT         NERCENT           NERCENT         NERCENT           Nerre of NERCENT         NERCENT           Nerre of NERCENT | esult                       | MPVyapam      dgLocker  | es d'incompete applications no<br>her installais documents is sole | এ মানে কা ऑनलाइन ख | Reading list                                                     |
|                                                           | o = =                                                                                                    | Bubmit Re                   | et Baok                 | ~                                                                  |                    | →<br>-1 12 2:54 PM                                               |
| > Type nere to search                                     |                                                                                                    | III 🥹 📟                     |                         |                                                                    |                    | <sup>¶</sup> × <sup>1</sup> <sup>®</sup> 02-03-2022 <sup>↓</sup> |

- इस वेबपेज के "कन्फर्म" बटन पर क्लिक करें ।
- Click on "Confirm" button of this webpage.

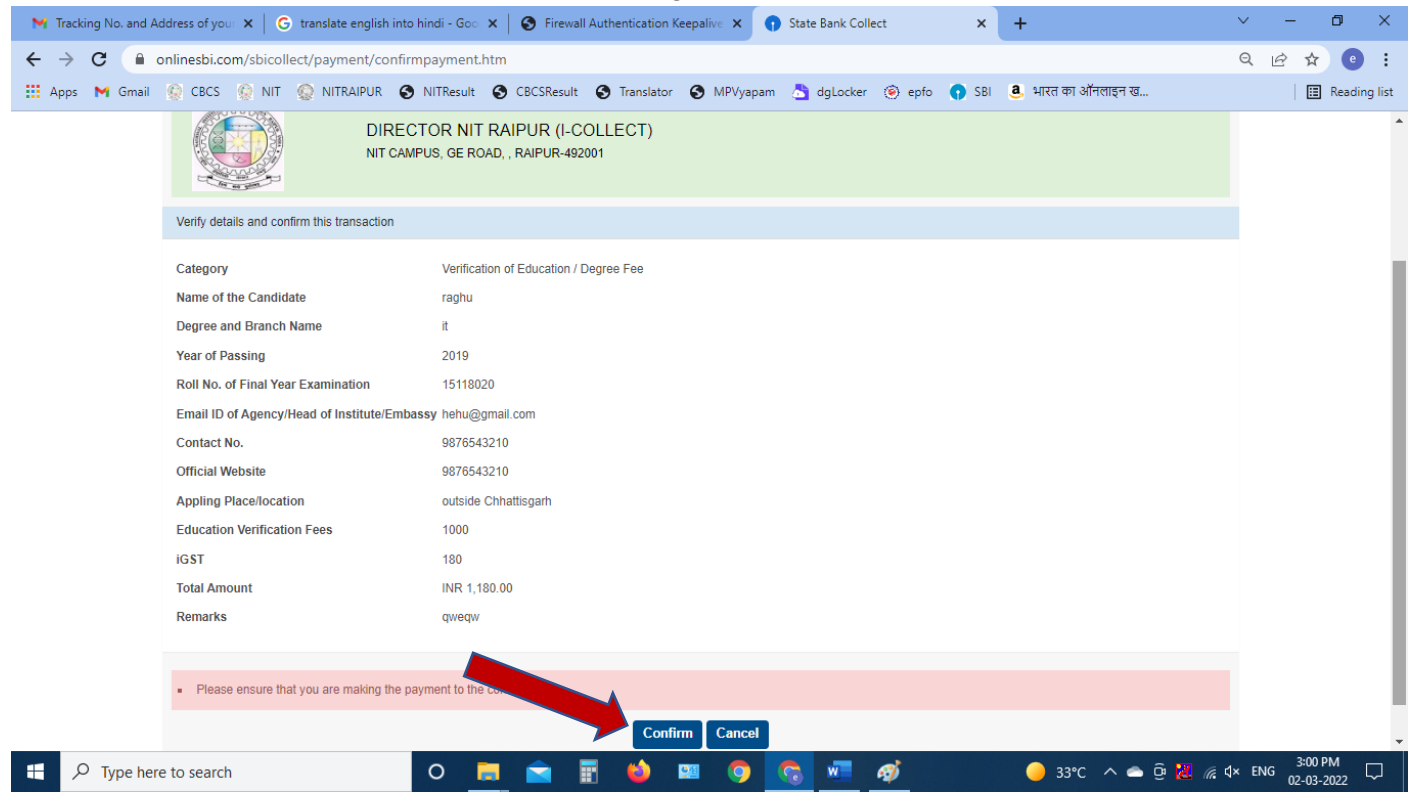

कन्फर्म बटन पर क्लिक करने के बाद पेमेंट सिस्टम के विभिन्न ऑप्शन में से किसी एक को सिलेक्ट करें ।

अाप किसी भी बैंक के डेबिट/क्रेडिट/ATM कार्ड/नेट बैंकिंग/UPI के माध्यम से ऑनलाइन पेमेंट कर सकते है ।

After clicking on the confirm button, select any one of the various payment system options.

You can make online payment through Debit / Credit / ATM card / Net banking / UPI of any bank.

| 📉 Fwd: Requesting 🗆 🗙 📔 🌀 translate english 🗆 🗙 📔 🎯 Firewall Authentic         | 🗙   🎡 National Institute 🗙   🌎 State Bank Collec 🗙   👰 NITR | 🗙 🌎 State Bank MOPS 🗙 🕂 🔍 — 🗇 🛇       | ×    |  |  |  |
|--------------------------------------------------------------------------------|-------------------------------------------------------------|---------------------------------------|------|--|--|--|
| ← → C ⓐ onlinesbi.com/sbicollect/payment/mopspage.htm                          |                                                             | Q 🖻 🖈 📵                               | :    |  |  |  |
| 🔢 Apps M Gmail 👰 CBCS 🤵 NIT 🎡 NITRAIPUR 😵 NITResul                             | it 🚯 CBCSResult 🔇 Translator 😵 MPVyapam 📩 dgLocker 🛞 epfo   | 🕤 SBI 🥶 भारत का ऑनलाइन ख              | list |  |  |  |
|                                                                                | STATE BANK COLLECT MULTI OPTION PAYMENT SYSTEM              | M                                     | 4    |  |  |  |
|                                                                                |                                                             |                                       |      |  |  |  |
| Net Banking                                                                    |                                                             |                                       |      |  |  |  |
| State Bank of India                                                            | Citize Device Interest Realize                              |                                       |      |  |  |  |
| Bank Charges: Rs 11.8                                                          | Bank Charges: Rs 17.7                                       |                                       |      |  |  |  |
| CLICK HERE                                                                     | CLICK HERE                                                  |                                       |      |  |  |  |
|                                                                                |                                                             |                                       |      |  |  |  |
| Card Payments                                                                  |                                                             |                                       |      |  |  |  |
|                                                                                |                                                             |                                       |      |  |  |  |
| This payment mode is not available between 23:30 hours IS1 and 00:30 hours IS1 |                                                             |                                       |      |  |  |  |
| <b>Ø</b>                                                                       |                                                             |                                       |      |  |  |  |
| State Bank AIM-cum-Debit Card<br>Bank Charges:                                 | Bank Charoes:                                               | Great Caros<br>Bank Charoes: Rs 13.92 |      |  |  |  |
| NOT ENABLED                                                                    | NOT ENABLED                                                 | CLICK HERE                            |      |  |  |  |
|                                                                                |                                                             |                                       |      |  |  |  |
| Ó                                                                              | <u> </u>                                                    |                                       |      |  |  |  |
| Prepaid Card                                                                   | Foreign Card                                                |                                       |      |  |  |  |
| Bank Charges: Rs 15.32                                                         | Bank Charges:                                               |                                       |      |  |  |  |
| CLICK HERE                                                                     | NOT ENABLED                                                 |                                       |      |  |  |  |
|                                                                                |                                                             |                                       |      |  |  |  |
| Other Payments Modes                                                           |                                                             |                                       |      |  |  |  |
| UPI is not available between 22:30 hours IST and 23:30 hours IST               | NEFT                                                        | 0                                     |      |  |  |  |
| UPI                                                                            | NEFT/RTGS                                                   | SBI Branch<br>Bank Charnes: Rs 50 0   | Ľ.   |  |  |  |
| Bank Charges: Rs 0.0                                                           | Bank Charges: Rs 10.0                                       | Dame Granges: KS 59.0                 |      |  |  |  |
| CLICK HERE                                                                     | CLICK HERE                                                  | CLICK HERE                            |      |  |  |  |
| Type here to search O                                                          | 🔚 💼 📳 🧉 💷 🥥 🚾 🥒 👘                                           | 🤤 34°C ∧ 🗢  💥 🦟 ⊄× 🕅 02-03-2022 🖓     | )    |  |  |  |

## पेमेंट करने के लिए एसबीआई लॉगिन वेबपेज में लॉगिन आइडी एवं पासवर्ड डालें और लॉगिन करें ।

To make the payment, enter the login id and password in the SBI login webpage and login.

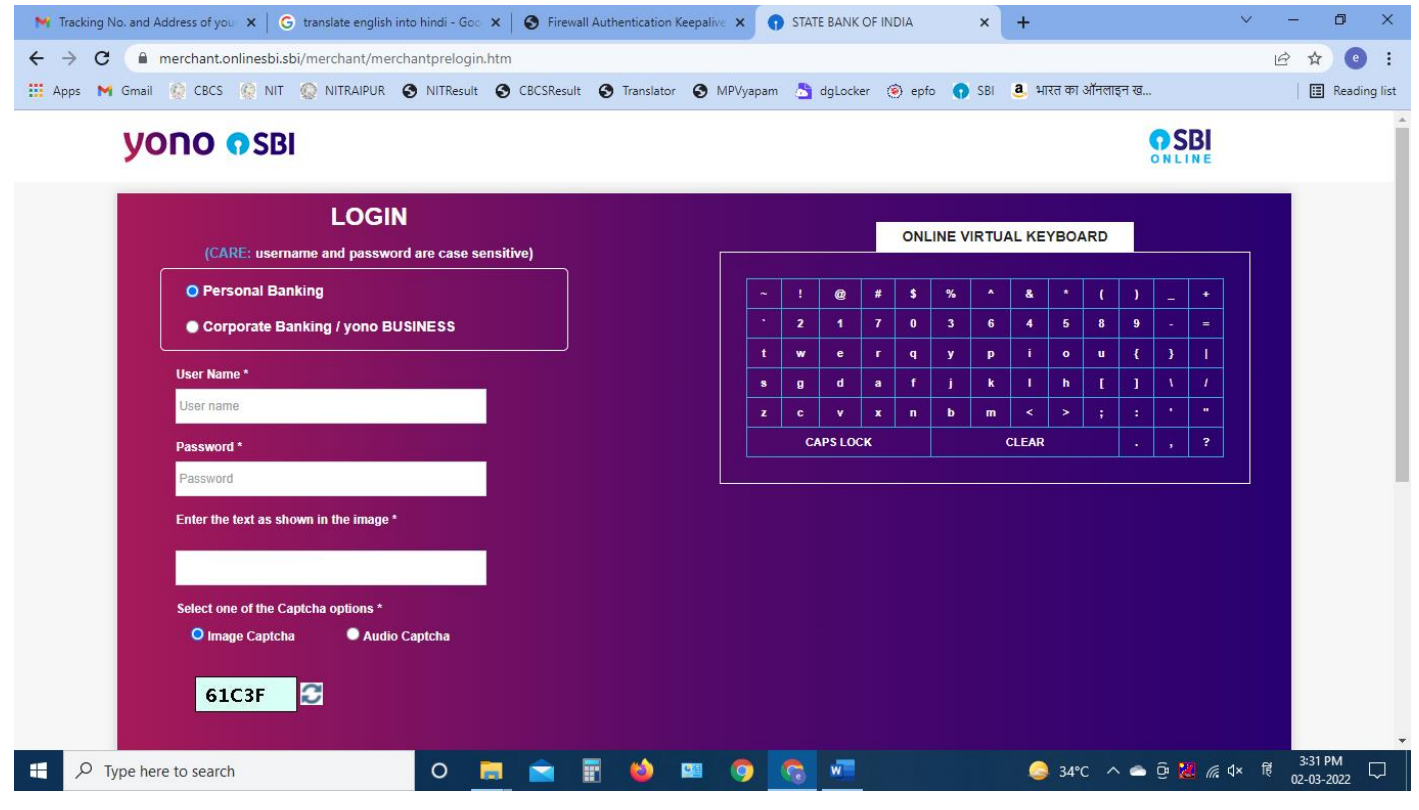

The End ------

\_\_\_\_\_

## Submit करने के बाद आपके द्वारा भरी गई जानकारी को दोबारा चेक करने के लिए "पेमेंट हिस्ट्री" ऑप्शन पर क्लिक करे ।

After submitting, click on the "Payment History" option to re-check the information entered by you.

| <ul> <li>Fwd: Requesting ×</li> <li>G translate english</li> <li>O</li> <li>O<th>🕻 🔮 Firewall Authentic 🗙   🚱 National Institute 🗙   🎧 State Bank Collec 🗙   🚱 NITR</th><th>× ♥ State Bank Colle⊂ × + ∨ - □</th></li></ul> | 🕻 🔮 Firewall Authentic 🗙   🚱 National Institute 🗙   🎧 State Bank Collec 🗙   🚱 NITR                                                                             | × ♥ State Bank Colle⊂ × + ∨ - □               |
|----------------------------------------------------------------------------------------------------|----------------------------------------------------------------------------------------------------|-----------------------------------------------|
| Apps M Gmail 👰 CBCS 🧟 NIT 🚱                                                                                                    | NITRAIPUR 🥱 NITResult 🚱 CBCSResult 🚱 Translator 🔕 MPVyapam 📩 dgLocker 🍥 epfo                                                                                   | 💽 SBI 🤹 भारत का ऑनलाइन ख 🛛 🔲 Re               |
| <b>O</b> SBI                                                                                                    |                                                                                                    | (n State Bank Collect                         |
| State Bank Collect - State B                                                                                                    | Bank Mops                                                                                                    |                                               |
| State Bank Collect                                                                                                    | Collect                                                                                                    | C• Exit                                       |
| s Reprint Remittance Form                                                                                                    |                                                                                                    | 02-Mar-2022 [04:12 PM IST]                    |
| Payment History                                                                                                    | DIRECTOR NIT RAIPUR (I-COLLECT)<br>NIT CAMPUS, GE ROAD, , RAIPUR-492001                                                                                        |                                               |
| Provide details of payment                                                                                                    |                                                                                                    |                                               |
| Select Payment Category *                                                                                                    | Select Category 👻                                                                                                    |                                               |
| <ul> <li>Mandatory fields are marked</li> <li>The payment structure docum</li> <li>Date specified(if any) should</li> </ul>                                                                                                    | with an asterisk (*)<br>ent if available will contain detailed instructions about the online payment process.<br>be in the format of 'ddmmyyyy'. Eg., 02082008 |                                               |
| © State Bank of India                                                                                                    |                                                                                                    | Privacy Statement   Disclosure   Terms of Use |
| ascripticall IRI C/shicollect/shclink/paymenthiston/ http://                                                                                                    | 0                                                                                                    |                                               |

🔛 💽

 $\circ$ 

W

🦾 34°C ∧ 👝 ថ្<sup>®</sup> 况 🧖 d× ENG 412 PM 💭

- पेमेंट हिस्ट्री वेबपेज में संबंधित फील्ड को फिल करें और "गो" बटन पर क्लिक करें ।
- Fill in the relevant field in the Payment History webpage and click on the "Go" button.

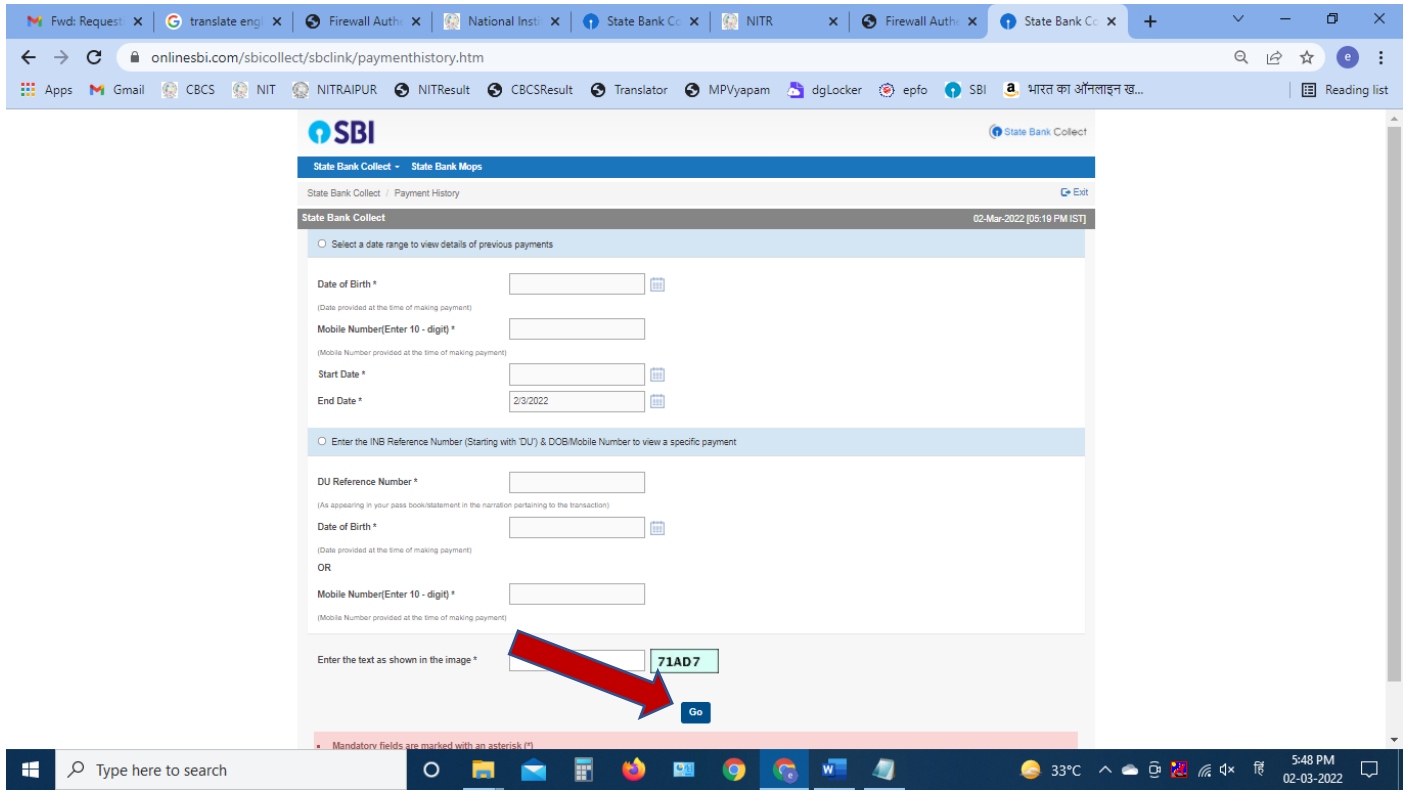

- प्रिन्ट बटन पर क्लिक करें ।
- Click on print button.

| Gmail 😥 CBCS 🤵 NIT                               | NITRAIPUR S NITResult S CBCSResult             | 🔇 Translator 🔇 M | IPVyapam 🁌 dgLocker | 🖲 epfo 🕥 | SBI 🤱 भारत क | 100% ·      | - + Reset         |
|--------------------------------------------------|------------------------------------------------|------------------|---------------------|----------|--------------|-------------|-------------------|
| <b>O</b> SBI                                     |                                                |                  |                     |          |              | (n St       | ate Bank Collect  |
| State Bank Collect 👻                             | State Bank Mops                                |                  |                     |          |              |             |                   |
| State Bank Collect / Pay                         | ment History                                   |                  |                     |          |              |             | C• Exit           |
| State Bank Collect<br>State Bank Collect payment | nt history for the reference number:DUE1671795 |                  |                     |          |              | 02-Mar-20   | 22 [04:08 PM IST] |
| Reference Number                                 | Institution Name                               | Amount           | Transaction Date    | Status   | Transaction  | Description | Action            |
| DUE1671795                                       | DIRECTOR NIT RAIPUR (I-COLLECT)                | 2,650.00         | 23-01-2021          | PAID     | Completed S  | uccessfully | Print             |

0 🚍 🚖 📱 🍑 🔤 🧔 🖷

- इस वेबपेज के रसीद को प्रिन्ट करें ।
- Print the receipt of this webpage.

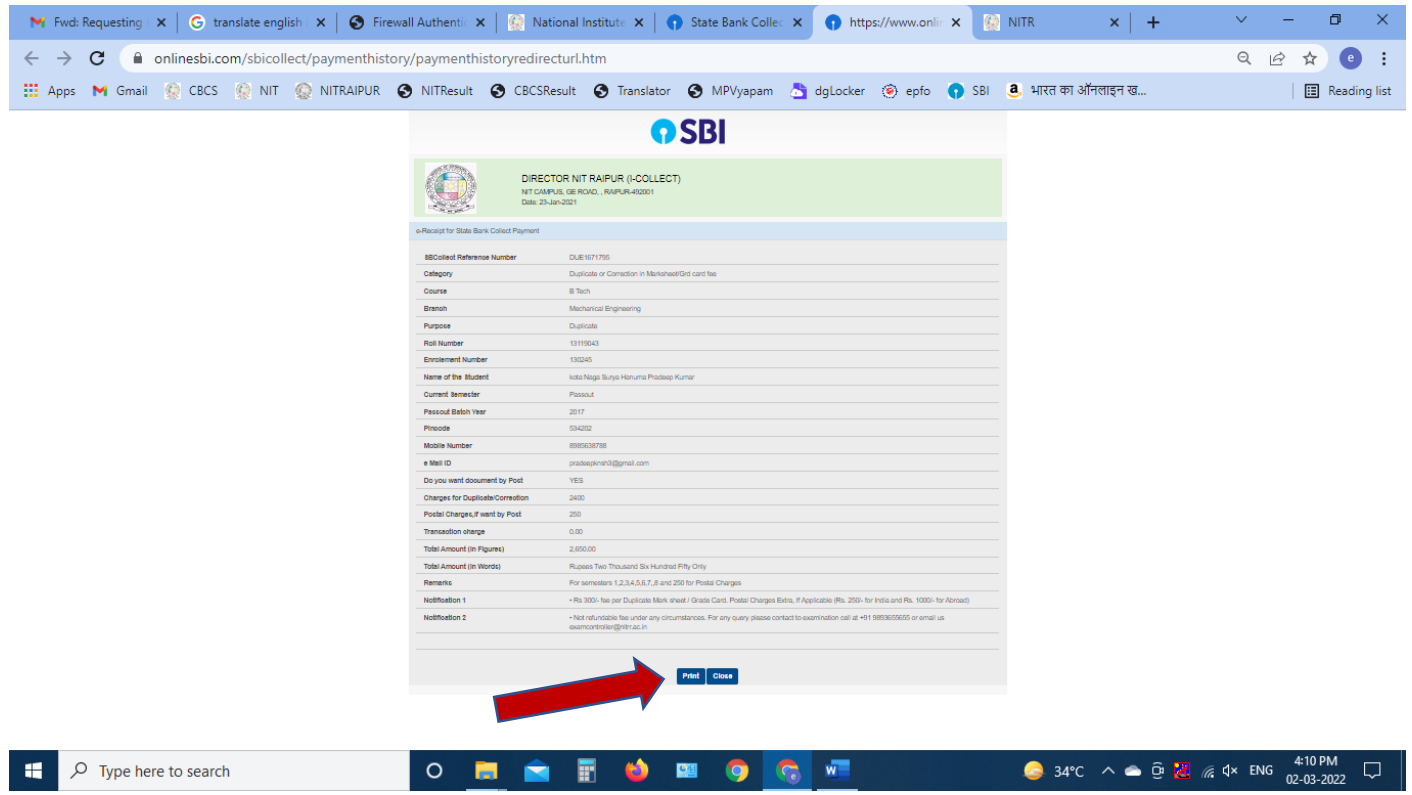

Note : पेमेंट करने के बाद receipt का प्रिन्ट ले और उसे self attested करने के बाद संबंधित कार्यालय में आवेदन पत्र के साथ जमा करे ।